## How do I enable a card to allow repeat payments?

**1**. First you need to navigate to the booking. If you know the booking number you can enter this in the booking number search in the top right of the SuperControl pages.

You can also go to *Bookings* > *Grid view*. Once you load your grid you can click on the booking to take you into the main area for that booking OR you can go to *Bookings* > *Search bookings* and use the filter options to find your booking.

**2**. Ensure you have your guests address added in the booking then select your payment method.

| Customer payments | Security deposits | History & Correspondence  | Add     | Ge |  |
|-------------------|-------------------|---------------------------|---------|----|--|
|                   |                   |                           |         |    |  |
| Payment method    |                   |                           |         |    |  |
|                   | Payment type:     | Select                    |         |    |  |
|                   |                   | Select                    |         |    |  |
| Description       |                   | Mastercard (3% supplement | Payment | me |  |
|                   |                   | Visa                      |         |    |  |
| 🔲 Deposit paid    |                   | Bank transfer             | Select  |    |  |
|                   |                   | Cheque                    |         |    |  |
| Balance paid      |                   | Owner paid direct         | Select  |    |  |
|                   |                   | PayPal                    |         |    |  |

**3**. Enter your guests card details and tick "Process balance or security deposit using the same card".

**4**. Tick the payment you wish to take (Deposit, Balance or both) and then tick "Process online using Opayo (Sage Pay)".

5. Click OK.

6. Click Save.

| Customer payments  | Security deposit | s History & | & Correspondence | Add not     | tes or files   | Generate documents      | Add reminder       | Your reference | Website & source | Financial |              |                  |                 | Cancel |
|--------------------|------------------|-------------|------------------|-------------|----------------|-------------------------|--------------------|----------------|------------------|-----------|--------------|------------------|-----------------|--------|
|                    |                  |             |                  |             |                |                         |                    |                |                  |           |              |                  | <u>Settings</u> | Save   |
| Payment method     |                  |             |                  |             |                |                         |                    |                |                  |           |              |                  |                 |        |
|                    | Payment type:    | Visa        |                  | • <b>•</b>  | Process ba     | alance or security depo | osit using this ca | rd 💼           |                  |           |              |                  |                 |        |
|                    | Card Number:     | 1234 5678   | 9101 1121        |             |                |                         |                    |                |                  |           |              |                  |                 |        |
|                    | Name on card     | Jo Bloggs   |                  |             |                |                         |                    |                |                  |           |              |                  |                 |        |
|                    | Card expiry:     | 11 •        | 2023 •           |             |                |                         |                    |                |                  |           |              |                  |                 |        |
|                    | CSC:             | 000         | Note CSC is neve | er saved. 1 | This is only 1 | for processing online p | ayments.           |                |                  |           |              |                  |                 |        |
| Description        |                  |             | Date             |             | Payment        | method                  | Due                |                | Amoui            | nt paid   |              | Balance          |                 |        |
| Deposit paid       |                  |             | Due now          |             | Visa           | •                       |                    |                | GBP 23           | 36.25 0   | % supplement | it               |                 |        |
| Balance paid       |                  |             | Due now          |             | Visa           | T                       |                    |                | GBP 75           | 51.25 0   | % supplemen  | t                |                 |        |
|                    |                  |             |                  |             |                |                         | GBP 987            | .50            | GBP 0.           | .00       |              | GBP 987.50       |                 |        |
| Enter custom payn  | nent             |             | 2017-05-29       | <b>m</b>    | Visa           |                         |                    | •              | GBP              | 0         | Payment 🔹    | 0 % supplement 🕑 |                 |        |
| Process online usi | ng SagePay       |             |                  |             |                |                         |                    |                |                  |           |              |                  |                 |        |

| Customer payments                           | Security deposits            | History & Correspondence | Add notes or files | Generate documents | Add reminder | Your reference | Website & source | Financial |              | Cancel                                                       |
|---------------------------------------------|------------------------------|--------------------------|--------------------|--------------------|--------------|----------------|------------------|-----------|--------------|--------------------------------------------------------------|
|                                             |                              |                          |                    |                    |              |                |                  |           | Setting      | Save                                                         |
| Payment method                              |                              |                          |                    |                    |              |                |                  |           |              |                                                              |
|                                             | Payment type:                | Select                   | •                  |                    |              |                |                  |           |              |                                                              |
| Description                                 |                              | Date                     | Payment m          | ethod              | Due          |                | Amount pa        | id        | Balance      |                                                              |
| Deposit paid                                |                              |                          |                    |                    |              |                |                  |           |              |                                                              |
| Balance paid                                |                              | Due now                  | Select             | •                  |              |                | GBP 751.25       | 0 %       | % supplement |                                                              |
| Deposit payment [Sag<br>B361-9454-F827D814/ | gePay ref {63334FC<br>A28C}] | 5-5CE2- 🥝 29 May 2017    | Visa XXXX-X        | XXX-XXXX-0006 💼    |              |                | GBP 236.25       |           |              | <u>Delete</u> -<br><u>Edit</u> -<br><u>SagePay</u><br>refund |

**7**. When the time comes to process the balance the card is already registered to take repeat payments. To process the balance tick "Balance paid".

**8**. Select the Opayo (SagePay) repeat payment method.

| Customer payments Security de                                     | posits       | History & Corre | spondence  | Add notes or files                  | Generate document                            | s Add reminder                          | Your reference | Website & source |   |             |   |              |          | Cancel                                                       |
|-------------------------------------------------------------------|--------------|-----------------|------------|-------------------------------------|----------------------------------------------|-----------------------------------------|----------------|------------------|---|-------------|---|--------------|----------|--------------------------------------------------------------|
|                                                                   |              |                 |            |                                     |                                              |                                         |                |                  |   |             |   |              | Settings | Save                                                         |
| Payment method                                                    |              |                 |            |                                     |                                              |                                         |                |                  |   |             |   |              |          |                                                              |
| The following payment types a<br>available for this booki         | are s<br>ng: | age VISA        | SagePay re | peat Visa XXXX-XXX                  | X-XXXX-0006                                  |                                         |                |                  |   |             |   |              |          |                                                              |
| Or select a new payment typ                                       | pe: S        | Gelect          |            | T                                   |                                              |                                         |                |                  |   |             |   |              |          |                                                              |
| Description                                                       |              | Date            |            | Payment r                           | nethod                                       | Due                                     |                | Amount pai       | d |             |   | Balance      |          |                                                              |
| Deposit paid                                                      |              |                 |            |                                     |                                              |                                         |                |                  |   |             |   |              |          |                                                              |
| Balance paid                                                      |              | Due n           | ow         | Select                              | •                                            |                                         |                | GBP 751.25       | 0 | % supplemen | t |              |          |                                                              |
| Deposit payment [SagePay ref {DD<br>CF14-8E20-C8E4-E3A439197170}] | 220BF4       | - 🛿 29 Ma       | y 2017     | Select<br>SagePa<br>Mastero<br>Visa | y repeat Visa XXXX-XX<br>ard + 3% supplement | XX-XXXX-0006<br>: = GBP 773.79          |                | GBP 236.25       |   |             |   | GPD 751 2    |          | <u>Delete</u> -<br><u>Edit</u> -<br><u>SagePay</u><br>refund |
| Enter custom payment                                              |              | 201             | 7-05-29    | Cheque<br>Owner J<br>PayPal         | paid direct                                  | ,,,,,,,,,,,,,,,,,,,,,,,,,,,,,,,,,,,,,,, | T              | GBP 0            |   | Payment 🔻   | 0 | % supplement | 0        |                                                              |

- **9**. Tick "Process online using Opayo (Sage Pay)" and Save.
- **10**. You should receive a SUCCESS message, click OK.

## Payment processor response

SUCCESS SagePay confirmation: the transaction was successfully processed, ref {63334FC5-5CE2-B361-9454-F827D814A28C}

Address verification result: MATCHED Post code verification result: MATCHED CVV verification result: MATCHED

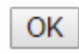

Always ensure your online payments include a Opayo (Sage Pay) reference number. This proves the transaction is successful. If there is no reference number then you haven't completed the payment correctly. You can delete this and try again.

How you can tell if a guest has allowed their card to be used for further payments: Against their initial deposit payment there is a small card icon. If this is blue then the card has been enabled to process future payments. If it is grey then it won't allow a repeat payment option.

Deposit payment [SagePay ref {DD220BF4-CF14-8E20-C8E4-E3A439197170}]

29 May 2017

Visa XXXX-XXXX-XXXX-000 🗲 🚞